## UCM Wi-Fi How-To

## T UCMO-W F

Fi, I ca e "A ailable Ne k "b clicking n he WiFi ignal ic n. Sec nd, I k f UCMO-WiFi and elec i. When m ed, en e Ne k ID and Pa d.
R : !"\$\$\#"& '#%() '#! \*#(+, #-(%% . /0, #1/2#2% '#3/0#45(678/(0, 9%)/::\$+:\$\#+"/#
6() -2%#6/) -2" '0%9#(+, #(66 '%%\$+:#1/20#; <=#') (\$5>#

If e e need ec e Ne k ID, e e a d, add a e nal email M Cen al, n ie ! F , --O .

## **Optional Wi-Fi Info**

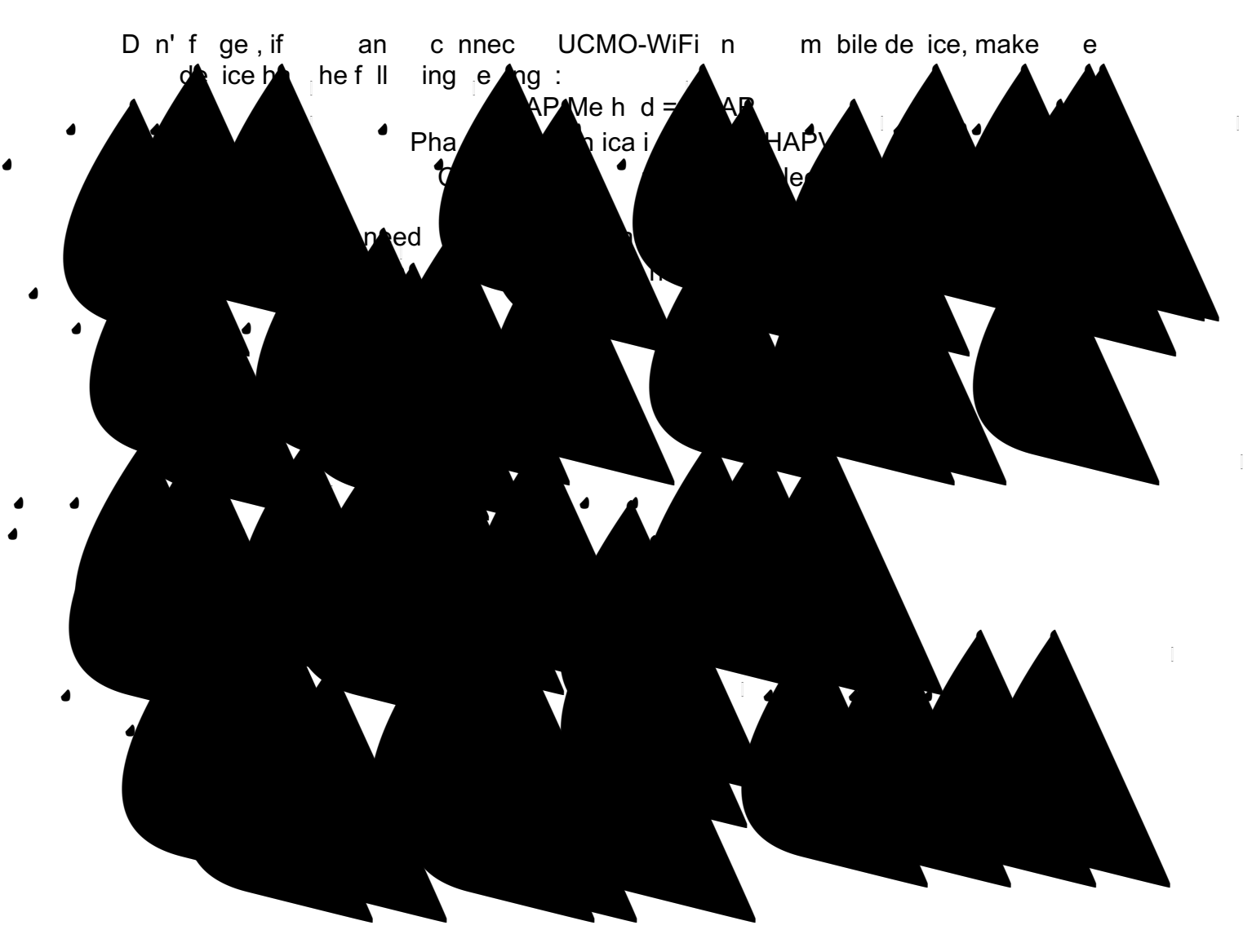